## 給水給湯樹脂配管の空圧検査方法

配管用<圧力記録>検査器 はじめくん HWR-N1-1を用いると、給水 給湯樹脂配管(PE・PB)に対して、空圧で漏れ検査が可能となります。

隠蔽配管に対して、釘打ち事故の事例や、不良個所が目視できない高さ ・角度にある漏れの事例など、発見しにくい微小漏れにも空圧で検査方法 で対応し、検査データが保存できます

空気漏れを水漏れに換算した際に、メーカー基準・工業団体の基準よ りも、厳しい判定差圧の検査をすることで、自主検査用途だけでなく、 空圧の漏洩検査を配管施工後の本検査とした採用事例もあります

配管規模が規定の範囲であれば、合否判定ができ、圧力を記録した データの保存・管理が iPhone・iPad で簡単に可能です。

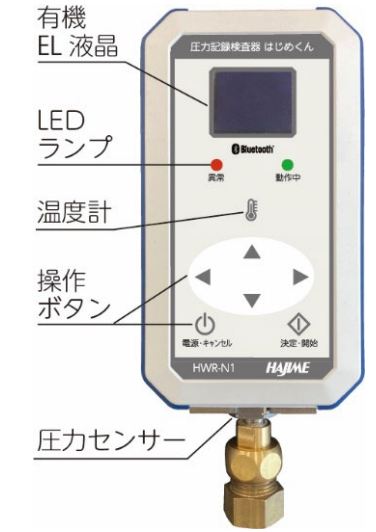

検査モードの例 標準とする 300kPa モードの場合

| (ほかにも 400kPa・500kPa・750kPa から選択可能) 内容量 15L ま |        |      |      |      | ¥量 15L まで |
|----------------------------------------------|--------|------|------|------|-----------|
| 検査モード                                        | 試験圧力   | 待機時間 | 検査時間 | 合計時間 | 判定差圧      |
| PE·PB 管 300kPa                               | 300kPa | 5分   | 10分  | 15 分 | 0. 6kPa   |

※配管内圧力の安定を促すため、待機時間を設け、待機後に検査を自動的に開始
※検査中に配管変形による圧力低下に、漏れによる圧力低下を加えて判定差圧となった場合、漏洩と判定
※配管容量の目安 13A:116m=15L 16A:73m=15L 20A:46m=15L

## ・検査準備

従来水圧試験と同様に検査配管の末端をキャップで封止して、反対側には加圧装置と検査器を接続 加圧には、エアーコンプレッサーを使用します。給水給湯配管は、直射日光の当たる場所への設置例 は少なく、周囲の温度変化の影響は受けにくいですが、給湯器が南側に設置されている場合や、マンショ ンの高層階で、自然換気が少なく熱がこもり易い環境にある場合など、周囲温度の変動から、正しい検査 が行えない場合があります。

温度判定機能を使い、温度が変化する環境での測定データをエラーとして除外することが可能ですが、 影響が大きい場合は、圧力検査判定任意の機能をご使用

頂き、圧力・温度の記録を保存、活用していただけます

- a. 検査器を接続するために、付属のオーリング・アダプター を、検査配管に接続します(図は、洗面化粧台配管で接続例)
- b. 検査器とオーリング・アダプターを接続する(ゴム製のオー リングが隙間を埋めるので、ナット部分は手締めで OK です)
- c. 配管の末端部をキャップで封止します 給水給湯をバイパスとすると、両系統を一度に検査できます ※貯湯タンクが含まれる系統は検査対象外です。タンクを 切り離すか、通さないように検査時のみバイパス配管します
- d. 加圧後はバルブを閉じ、さらにキャップで封止した後、バルブ を開いておく(下記のオプションを使用する場合は次ページ参照)

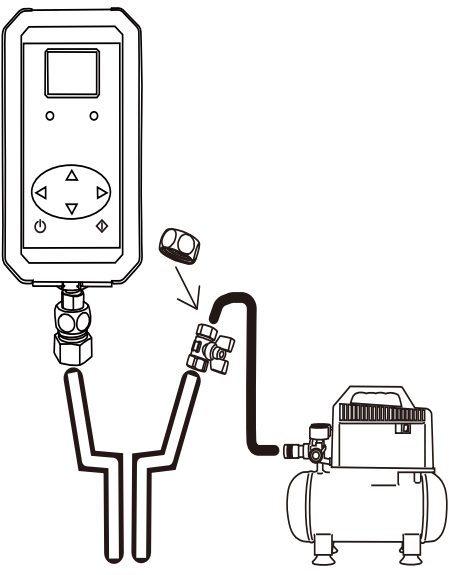

検査用オプション品のご案内

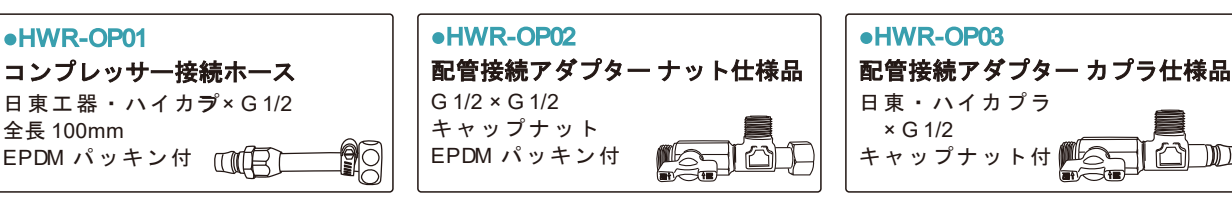

2022/6/30 (株) ハジメ

## ・漏洩検査手順

- 試験配管と、コンプレッサー及び検査器本体を、 現場調達の継手部材や、オプションの「配管接続 アダプター」に接続
- ② 検査器の電源を入れ、スタートメニューに進む
- ③ 設定画面で検査番号(任意)を入力する…(a)
- ④ 空圧宅内給水給湯の画面から 300kPa を選択…(b)
- ⑤ 開始ボタンを押し「加圧してください」表示中に コンプレッサーで目標圧力まで加圧…(c)
   ※レギュレーターを用いて過剰な圧力を防止
- ⑥ 加圧完了したら、バルブを閉じ、さらにキャップ で封止した後、バルブを開いておく
- ⑦ 検査開始のため「決定・開始」ボタン長押しする
- ⑧ <待機中>の画面になり、待機カウントを開始
- ⑨ 待機が終わると自動的に<検査中>画面に変わる 現在圧力のほか、検査開始からの差圧を表示…(d)
- ⑩ 検査が終わると、結果画面となり、判定結果を、
   表示します。…(e)
- 不合格の場合は、配管点検後に、↓ボタンを押し 再検査を実施します
   再検査では、加圧操作及び待機時間が短縮され
   通常の検査よりも短時間で結果が表示されます
- 〇初回検査の結果表示

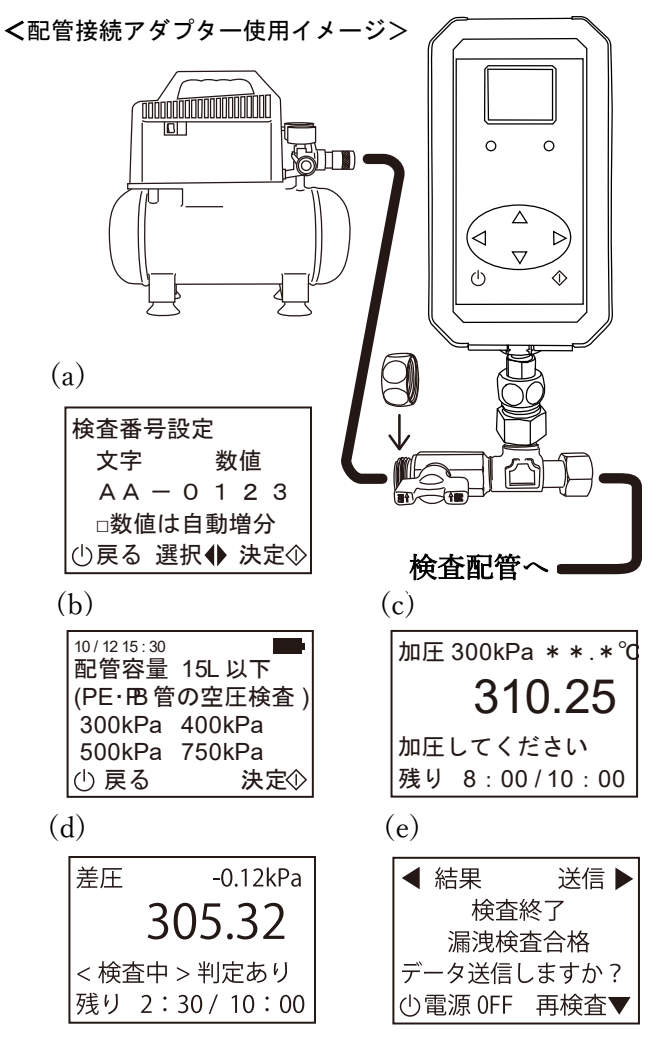

| 「漏洩検査合格」   | 漏れなしと判定し、検査終了。空気圧を抜き撤収            |
|------------|-----------------------------------|
| 「漏可能性/不合格」 | 検査器周辺の漏れが無いことを確認し、加圧状態のまま、再検査を    |
| 「漏れ有り/不合格」 | <u>実施します</u> (検査終了直前の検知は、漏れ可能性判定) |

○再検査の結果表示

| 「漏洩検査合格」   | 漏れなしと判定し、検査終了。空気圧を抜き撤収         |
|------------|--------------------------------|
|            | ※1回目は外気温や配管の素性による誤判定と考えられる     |
| 「漏可能性/不合格」 | 漏れがあるので空気圧を抜き配管の点検後、再度、最初から検査し |
| 「漏れ有り/不合格」 | ます(検査終了直前の検知は、漏れ可能性判定)         |

- ⑫ データを iPhone・iPad に転送し、現場写真とメール報告(本体内に蓄積しておき、後ほど転送も可)
- ③「電源」ボタンを押して電源を切る。次の検査へ進む

※本体メモリーの残量は、検査データサイズで変化します(このモードでは最大 20 件まで保存可) メモリーが不足すると、新規検査が出来なくなるので、適宜データ転送をしてください

## ・注意事項

漏洩判定は、配管内容量の上限(15L)があります。これは、大規模配管を1か所だけの検査では、より 多く漏れないと判定とならない特性のためです。上限を超えた場合、検知精度が超過した内容量に比例し て低下しますので、判定機能が使えるか要検討となります。判定機能を使わずに、圧力記録機能で一定時 間測定した圧力数値から、現場ごとに基準を決めて運用する事も可能です

また、本機で設定されていない条件での試験をしたい場合や、各種工業会・メーカー等の基準に沿った テストを行いたい場合は、「圧力検査判定任意」のモードを選択し、時間や合否のルールを任意設定とし た試験が実施できます(このモードの場合は、合否と漏れの有無は、一致しません)